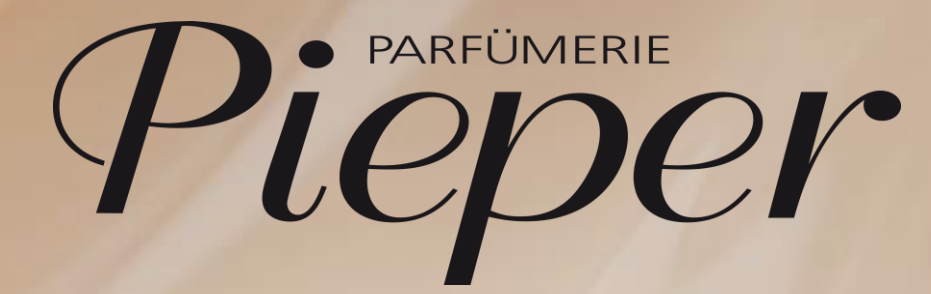

**BEAUTY-CARD COCKPIT** 

| 01  | KASSE – BC-KUNDEN WERDEN JETZT ERKANNT (NEU) | SEITE 3 - 5   |
|-----|----------------------------------------------|---------------|
| 02  | COCKPIT - NEUE BENUTZEROBERFLÄCHE (BO)       |               |
|     | ALLE INFORMATIONEN AUF EINEN BLICK           | SEITE 6       |
|     | LOGIN                                        | SEITE 7       |
| 03  | KUNDENSUCHE                                  |               |
|     | NEUE BO                                      | SEITE 8       |
| 04  | NEUE BO - REITER: STAMMDATEN                 | SEITE 9       |
| 0 5 | NEUE BO - REITER: ACCOUNTDATEN               | SEITE 10      |
| 06  | NEUE BO - REITER: TRANSAKTIONEN (NEU)        | SEITE 11      |
| 07  | KUNDENSTAMMDATEN ÄNDERN                      | SEITE 12      |
| 08  | KÜNDIGUNG                                    | SEITE 13      |
| 09  | ERSATZKARTE                                  | SEITE 14      |
| 10  | VERLÄNGERUNG                                 | SEITE 15      |
| 11  | DIGITALER KUNDENANTRAG                       |               |
|     | LOGIN                                        | SEITE 16      |
|     | NEUKUNDEN ERFASSEN                           | SEITE 17-25   |
| 12  | KONTAKT                                      | SEITE 26      |
| 13  | COOKIES LÖSCHEN                              | SEITE 27 - 28 |

B

G 

## 01 KASSE – BEAUTY-CARD KUNDEN WERDEN JETZT ERKANNT (NEU)

Nur Filialen OHNE "Kauf auf Rechnung"

| <b>Verkauf</b><br>18.10.24 11:37               | 0 NullPerson | <b>Bon</b><br>1005 / 451 Cashbox 1005 | <b>(</b>    | REMIRA                            | 6                      |
|------------------------------------------------|--------------|---------------------------------------|-------------|-----------------------------------|------------------------|
| Verkäufer                                      | Beschreibung | Einzelpreis Menge                     | Gesamtpreis |                                   |                        |
|                                                |              |                                       | 1           | Bon abbrechen                     | Weitere Funktionen     |
|                                                |              |                                       | 1           | Artikelsuche                      | Stand Bestand          |
|                                                |              |                                       | E           | Gutschein verkaufen               | Beauty Services        |
|                                                |              |                                       |             | % Mitarbeiter Rabatt              | <b>Z</b> wischen Summe |
|                                                |              |                                       |             | <b>%</b> Zeilenrabatt             | <b>%</b> Bonrabatt     |
| NullPerson NullPerson (0)                      |              |                                       |             | Scannen Sie einen <b>Artike</b> l | oder gehen Sie einen   |
| EU                                             | R Summe      |                                       | 0,00        | Artikelcode ein.                  |                        |
| 7 é                                            |              | × ⊻                                   | ZAHLUNG     |                                   |                        |
| BC-Nr.: 743737469003<br>Gültig bis: 30.06.2025 |              |                                       |             | 7 8                               | 9 ←                    |
| Theodor Test (Geb. 01.01.2001)                 |              |                                       |             | 4 5                               | 6 🗙                    |
| Musterstr. 1<br>DEU 12345 Herne                |              | 1000                                  |             | 1 2                               | 3                      |

Bei der Fehlermeldung "Scancode nicht erkannt", BC Nr manuell erfassen über den Button WEITERE FUNKTIONEN – Beauty-Card Nummer

#### Variante A - BC scannen

- 1. NEUEN VERKAUF starten
- 2. Barcode der BC scannen
- 3. Der Kunde wird im Kassenbildschirm unten links angezeigt und wird für den Bon auch übernommen
- 4. Ist der Kunde im CRM gesperrt bzw ungültig, erscheint diese Meldung

| Der Kunde ist gesperrt! |              |  |  |  |  |
|-------------------------|--------------|--|--|--|--|
| BC-Nr.:                 | 743737443991 |  |  |  |  |
| Gültig bis              | : 31.03.2024 |  |  |  |  |

5. Der Kunde kann eine neue BC kaufen und über den Digitalen Antrag erfasst werden

### 01 KASSE – BEAUTY-CARD KUNDEN WERDEN JETZT ERKANNT (NEU)

Nur Filialen OHNE "Kauf auf Rechnung"

Variante B – ohne BC, Kunde hat BC vergessen

- 1. NEUEN VERKAUF starten
- 2. Button WEITERE FUNKTIONEN anklicken, dann den Button KUNDE auswählen
- 3. Zur Suche Parameter nutzen, Kombinationen sind möglich
- 4. Es werden nur max. 10 Suchergebnisse angezeigt
- 5. Falls gesuchter Kunde nicht dabei ist, Suche durch ein weiteres Kriterium einschränken
- 6. Den richtigen Kunden zum Verkauf übernehmen

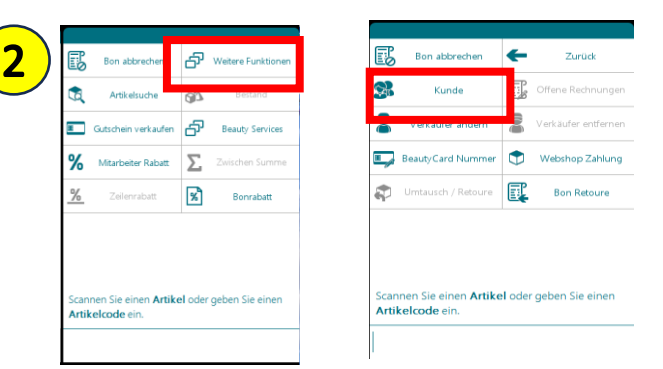

| 3 Kundensuche<br>18.10.24 11:57 0 NullPerson | 1005 / 451 Cashbox 1005                                           | ¢                                     |
|----------------------------------------------|-------------------------------------------------------------------|---------------------------------------|
| orname<br>Theodor<br>Schame                  | Suchtyp<br>Alle                                                   | <sup>Kunden-System</sup><br>Datalab ♥ |
| att<br>buriting<br>intennummer               | Achten Sie auf d<br>Einstellung des<br>richtigen<br>Kundensystems | ie                                    |
| efundene Kunden: 10                          | <b>71</b> SU                                                      | CHEN                                  |

| 5 Kundensuche<br>18.10.24 11:59 0 NullPerson | 1005 / 451 Cashbox 1005 |               |
|----------------------------------------------|-------------------------|---------------|
| Vorname                                      | Suchtyp                 | Kunden-System |
| Theodor                                      | Alle                    |               |
| Nachname                                     |                         |               |
| Test                                         |                         |               |
| Stadt                                        |                         |               |
| Geburtstag                                   |                         |               |
| Kartennummer                                 |                         |               |
|                                              |                         |               |
|                                              |                         |               |
|                                              |                         |               |
|                                              |                         |               |
|                                              |                         |               |
|                                              |                         |               |
|                                              |                         |               |
|                                              |                         |               |
|                                              |                         |               |
| Cofundana Kundani 2                          |                         |               |

# $\mathbb{P}$ 01 KASSE – BEAUTY-CARD KUNDEN WERDEN JETZT ERKANNT (NEU)

Filialen MIT "Kauf auf Rechnung"

Für Sie ändert sich beim Beauty-Card Handling an der Kasse <u>nichts</u>!!!

- 1. Kundenkarte wie bisher scannen oder manuell über den Button WEITERE FUNKTIONEN Beauty-Card Nummer eingeben
- 2. Beauty-Card Kunde wird <u>nicht</u> angezeigt, aber die Nummer wird in den Bon übernommen.

# $\mathbb{P}$ 02 COCKPIT - NEUE BENUTZEROBERFLÄCHE

Alle Informationen auf einen Blick

Kundengruppen im Cockpit:

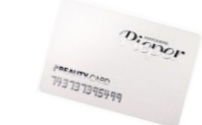

BEAUTY-CARD

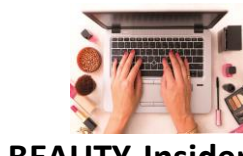

Pieper BEAUTY-Insider

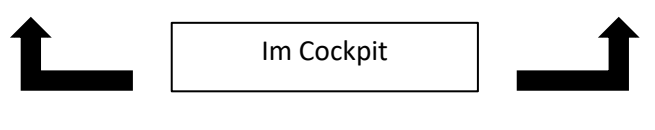

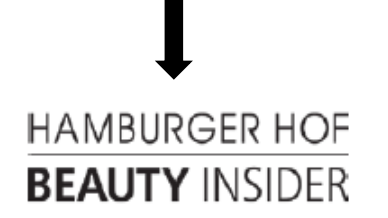

Aktuelle Cockpit Funktionen:

- Kundensuche
- Kundenstammdaten ändern
- Kündigung erfassen
- Ersatzkarte anlegen
- Verlängerung der Mitgliedschaft
- NEU! Kundenkäufe einsehen
- Neukunden erfassen über separate Website (Digitaler Antrag)

Papierformulare <u>nicht mehr</u>nutzen, Sie können alle Angaben und Änderungen selbstständig und direkt vor Ort machen.

Die Formulare sind nur noch im Notfall einzusetzen.

## **O2 COCKPIT - NEUE BENUTZEROBERFLÄCHE** Login

Der Link zum Cockpit kann im Tablet oder an der Kasse aufgerufen werden:

https://cockpit.pieper.plain.systems/

|          | LOGIN                                                                                                    |
|----------|----------------------------------------------------------------------------------------------------|
| Pieper   | Username: Verkäufer-Nr. (die ersten 4 Ziffern)   Password: Persönliches Passwort   (Passwort-Anforderung: mind. 8 Zeichen, Groß/klein Schreibung und Sonderzeichen und mind. 1 Zahl) |
| Username | Passwort gut merken!<br>Bei Ersatz, per Mail melden bei:                                                                                                    |
| Password | Sarah Scholz – <u>sarah.scholz@pieper.de</u><br>oder<br>Katia Wallach – katia wallach@pieper.de                                                                                      |
| Login    | Mail muss enthalten: Verk.Nr. + Vorname + Nachname                                                                                                    |

## 03 KUNDENSUCHE

#### Neue Benutzeroberfläche (BO)

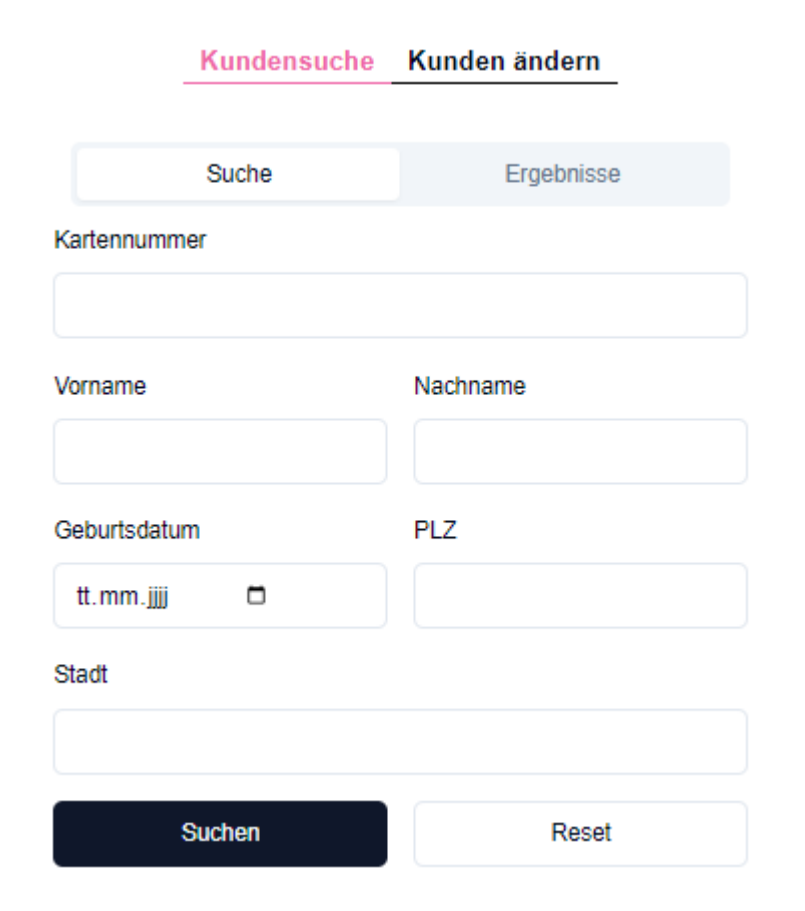

Mit einem oder mehreren Parametern nach einem Kunden suchen:

- Kundennummer = immer komplett eingeben 743737123456
- Ggf andere Parameter zufügen
- Button Suchen anklicken

Es wird eine Trefferliste mit max. 20 Kunden angezeigt. Bei der Suche zB nach "Meier" werden nur 20 Kunden mit dem Namen "Meier" angezeigt. Hier ist evt der Gesuchte nicht dabei.

Besser: mehrere Parameter zB Vorname und Geburtsdatum eingeben, dadurch wird die Trefferliste eingegrenzt und der gesuchte Kunde eher gefunden.

Mit Klick auf den Kunden in der Trefferliste, wird das Kundenprofil angezeigt und ggf Änderungen an den Daten vorgenommen werden.

Falls es nicht der gesuchte Kunde ist, neue Suche machen.

Accounts in der Trefferliste ohne Vorname/ Nachname/ Adresse:

→ Kundendaten wurden gelöscht, weil

a) Kunde hat gekündigt und auf Löschung bestanden

b) Kunde hat keine Jahresgebühr bezahlt und wurde nach einer bestimmten Zeit gelöscht

Ein solcher Kunde kann nicht reaktiviert werden, er muss eine neue Beauty-Card erwerben

Der Button Reset entfernt alle Eingaben in den Suchfeldern.

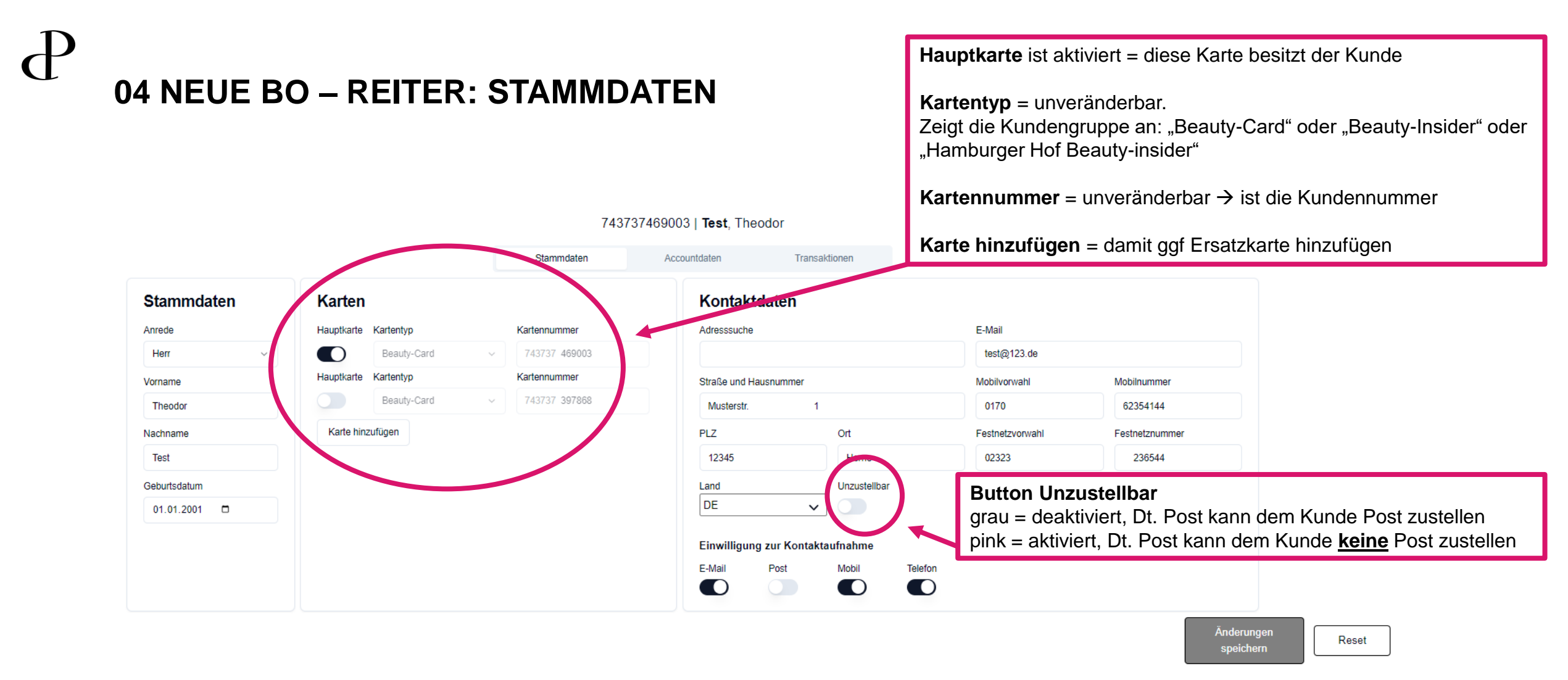

WICHTIG! Mit dem Button Änderungen speichern Änderungen am Datensatz speichern!!! Nach Betätigung wechselt die Farbe des Buttons von rosa nach grau. Der Button Reset entfernt alle neuen Änderungen vor der Speicherung wieder. O5 NEUE BO – REITER: ACCOUNTDATEN

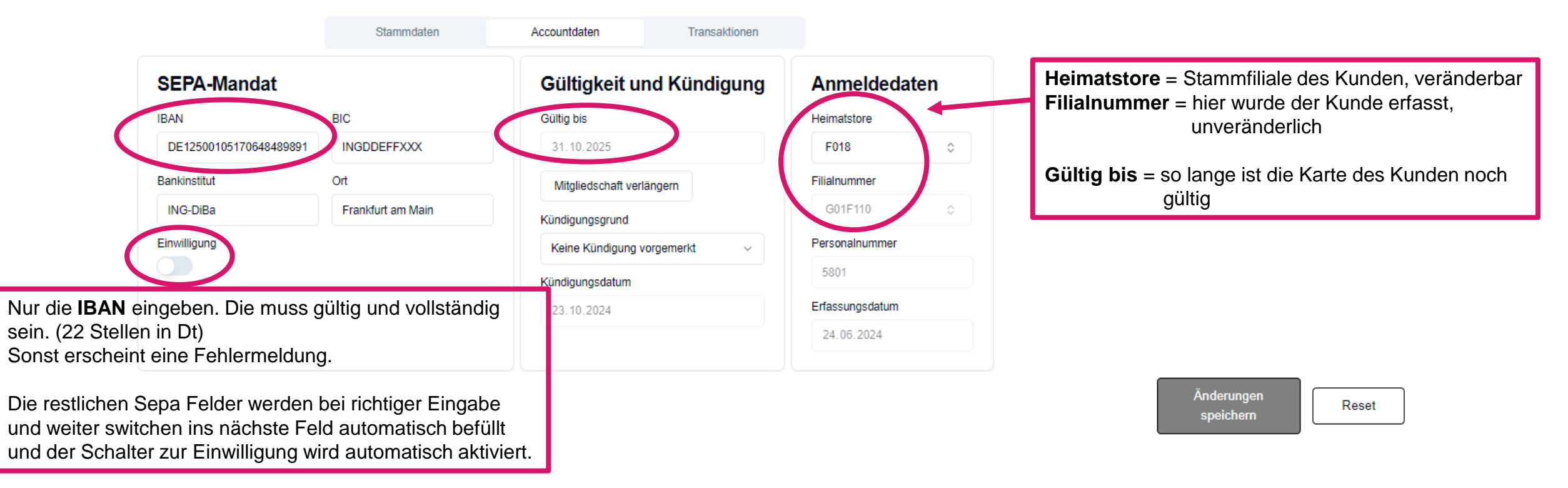

743737469003 | Test, Theodor

WICHTIG! Mit dem **Button Änderungen speichern** Änderungen am Datensatz speichern!!! Nach Betätigung wechselt die Farbe des Buttons von rosa nach grau. Der **Button Reset** entfernt alle neuen Änderungen vor der Speicherung wieder. 06 NEUE BO – REITER: TRANSAKTIONEN (NEU)

Positionen

#### In diesem Reiter kann nichts verändert werden.

Pro Zeile werden die einzelnen Bons des Kunden angezeigt über das Lkopp man dia ainzalaan Artikal ainaa Pana in ainam nayan Pan un

|                     |                  |                                                              | 743737              | 743737469003   Test, Theodor + kann man die einzelnen Artikel eines Bons in einem neuen Po |         |                  |                   |                |                                                                                                    |
|---------------------|------------------|--------------------------------------------------------------|---------------------|--------------------------------------------------------------------------------------------|---------|------------------|-------------------|----------------|----------------------------------------------------------------------------------------------------|
|                     |                  |                                                              | Stammdaten          | Accountdaten                                                                               | Transa  | ktionen          | Fenste            | er sehen.      |                                                                                                    |
|                     |                  |                                                              |                     |                                                                                            |         |                  |                   |                | Filter                                                                                                    |
| Datum ↑↓            | Filial-II        | D ↑↓ Bon-Nummer ↑↓                                           | Mitarbeiternummer 1 | Pre                                                                                        | is ↑↓   | Beauty Points ↑↓ | Ka                | artennummer †↓ | Positionen anzeigen                                                                                                    |
| 16.10.2024, 13:55:3 | 6                | 81                                                           |                     | 140,44                                                                                     | 8€      | 140              | 7437              | 737469003      | +                                                                                                    |
| 18.10.2024, 12:26:0 | 1                | 96                                                           |                     | 216,9                                                                                      | 7€      | 217              | 7437              | 737469003      | +                                                                                                    |
|                     |                  |                                                              |                     | < >                                                                                        |         |                  |                   |                |                                                                                                    |
|                     |                  |                                                              |                     |                                                                                            |         |                  |                   |                | × Änderungen Reset                                                                                                    |
|                     |                  |                                                              |                     |                                                                                            |         |                  |                   |                |                                                                                                    |
|                     |                  |                                                              |                     |                                                                                            |         | Filter           |                   |                |                                                                                                    |
| Anzahl ↑↓           | Artikelnummer ↑↓ | Beschreibung ↑↓                                              | Farbe ↑↓            | Warengruppe ↑↓                                                                             | UVP ↑↓  | Preis ↑↓ 0       | õutscheinkarte ↑↓ |                | Hier werden zunächst nur aktuelle Einkäufe                                                                                      |
| 1                   | 1042114          | Chanel Bleu de Chanel DUSCHGEL 200ml                         | ×                   | Duschgel                                                                                   | 48,99 € | 48,99 €          |                   |                | angezeigt. Die historischen Daten seit der                                                                                      |
| 1                   | 1000099          | Pieper BeautyCard Jahresgebühr                               | ×                   | Beauty Card                                                                                | 9,50 €  | 9,50 €           |                   |                | Kassenumstellung, werden wir in Zukunft noch                                                                                    |
| 1                   | 1042727          | Guerlain Rouge G Luxurious Velvet Refill 3.5g 888 Burgundy R | ed BURGUNDY RED     | Lippenstift                                                                                | 41,99 € | 41,99 €          |                   |                | nachziehen.                                                                                                    |
| 1                   | 1040233          | Korres Almond & Linseed ALMOND & LINSEED - dry, damage       | ed hair *           | Shampoo                                                                                    | 13,49 € | 13,49 €          |                   |                |                                                                                                    |
| 2                   | 1026536          | Versace Versense EdT Geschenk-Set 2Art.                      | *                   | Sets                                                                                       | 51,50 € | 51,50 €          |                   |                | Aberfalls eine BC <u>nicht korrekt</u>                                                                                          |
|                     |                  |                                                              | < >                 |                                                                                            |         |                  |                   | Schließe       | gescannt/manuell erfasst wird oder in der<br>Vergangenheit wurde, kann die Transaktion<br>auch keinem Kunden zugeordnet werden. |

## 07 KUNDENSTAMMDATEN ÄNDERN

Im Reiter Stammdaten und Accountdaten können Änderungen vorgenommen werden

- Daten zur Person oder Adresse ändern
- Button Unzustellbar
  - grau = deaktiviert, dt. Post kann dem Kunde Post zustellen
  - pink = aktiviert, dt. Post kann dem Kunde keine Post zustellen

Ist der Button pink = aktiviert, **kann die Deutsche Post dem Kunden keine Mailings zustellen**, weil er zB umgezogen ist und wir nicht die aktuelle Adresse haben. (Unzustellbarkeit ist also aktiv)

- In diesem Fall zunächst Adresse abgleichen und ggf neue Adresse eintragen.
- Button Unzustellbar auf grau stellen = deaktiv, **Post wird wieder zugestellt, wenn die Adresse stimmt**.
- Änderungen speichern!!!
- Buttons Einwilligung zur Kontaktaufnahme aktivieren/ deaktivieren, wenn der Kunde dafür sein Einverständnis gibt oder nicht
- Feld Iban = muss vollständig und richtig sein (22 Stellen in Dt)
  - Beim switch auf das nächste Feld ändern sich die Felder BIC/Bankname/Ort automatisch.....der Schalter zu "Einwilligung" muss immer auf aktiv stehen. Der wird auch automatisch aktiviert.

Änderungen müssen über den **Button "Änderungen speichern"** bestätigt werden. Sonst sind sie nicht im System. Nach Betätigung wechselt die Farbe des Buttons von rosa nach grau. Mit **Reset** kann man Änderungen vor der Speicherung wieder zurück nehmen.....aber nur vor der Speicherung.

## 08 KÜNDIGUNG

Kunde kündigt

So geht's:

- Kunde muss schriftliche Kündigung einreichen
- Kunde im Cockpit suchen + aufrufen
- Das Feld Gültig bis kann nicht manuell verändert werden (so lange ist die Karte noch gültig und der Kunde erhält noch Post)
- Reiter Accountdaten Feld Kündigungsgrund den jeweiligen Grund auswählen
- Kündigungsdatum eingeben
- Wichtig! Bei einer Kündigung unbedingt <u>alle</u> Bankdaten löschen und den Schalter Einwilligung deaktivieren (hellgrau)
- Möchte der Kunde absolut keine Post mehr, Schalter Unzustellbar (rosa) aktivieren
- Verlangt der Kunde eine Löschung seiner Daten, alle Kontaktdaten ersatzlos löschen

Änderungen müssen über den **Button "Änderungen speichern**" bestätigt werden. Sonst sind sie nicht im System. Nach Betätigung wechselt die Farbe des Buttons von rosa nach grau. Mit **Reset** kann man Änderungen vor der Speicherung wieder zurück nehmen.....aber nur vor der Speicherung.

## 09 ERSATZKARTE

## Kunde hat seine <u>Beauty-Card</u> verloren – Ersatzkarte ausstellen

So geht's:

- Kunde im Cockpit suchen + aufrufen
- Im Reiter Accountdaten Feld Gültig bis prüfen
  - Ist der Kunde noch gültig, dann eine neue Beauty-Card kostenlos aushändigen + ausbuchen lassen
  - Ist der Kunde ungültig, dann eine neue Beauty-Card 9,50 € verkaufen
- Wichtig! In beiden Fällen im Reiter Stammdaten über Button Karte hinzufügen die neue Kartennummer vom Kartentyp Beauty-Card hinzufügen. Nur die letzten 6 Ziffern der neuen Karte in das Feld Kartennummer eintragen
  - Der Schalter Hauptkarte muss bei der neuen Karte aktiviert und bei der verlorenen Karte deaktiviert sein, geschieht automatisch

Änderungen müssen über den **Button "Änderungen speichern**" bestätigt werden. Sonst sind sie nicht im System. Nach Betätigung wechselt die Farbe des Buttons von rosa nach grau. Mit **Reset** kann man Änderungen vor der Speicherung wieder zurück nehmen.....aber nur vor der Speicherung.

# 10 VERLÄNGERUNG

Beauty-Card des Kunden ist abgelaufen und Gebühr konnte <u>nicht</u> automatisch vom Bankkonto abgebucht werden. Der Kunde möchte jetzt eine Verlängerung kaufen So geht's:

- Kunde im Cockpit suchen + aufrufen
  - Beauty-Card Verlängerung 9,50 € verkaufen und ggf Stammdaten ändern im Profil. Falls Kunde seine haptische Karte nicht mehr hat, eine Ersatzkarte aushändigen und neue Kartennummer im Profil ergänzen (Button Karte hinzufügen)
  - Wichtig! Im Reiter Accountdaten über den Button Mitgliedschaft verlängern den Kunden verlängern....es wird immer automatisch vom heutigen Datum plus 12 Monate verlängert....Achtung! Eine Verlängerung kann man nicht mehr rückgängig machen!
  - Wurde der Kunde im Cockpit nicht gefunden, eine <u>neue</u> Beauty-Card 9,50 € verkaufen und Kunden über den digitalen Kundenantrag neu registrieren URL: https://dcr.pieper.plain.systems/#/

Änderungen müssen über den **Button "Änderungen speichern"** bestätigt werden. Sonst sind sie nicht im System. Nach Betätigung wechselt die Farbe des Buttons von rosa nach grau. Mit **Reset** kann man Änderungen vor der Speicherung wieder zurück nehmen.....aber nur vor der Speicherung.

Login auf einer anderen Website, nicht im Cockpit

Neukundenerfassung über eine separate URL vom Tablet aufrufen:

#### https://dcr.pieper.plain.systems/#/ ← → ♂ ⋒ 🐃 dcr.pieper.plain.systems Lesezeichen bearbeiten P Name MyPieper Seite als "Favorit" abspeichern. 1. Auf das Sternchen klicken Ordne Lesezeichenleiste Entfernen Pieper Parfomerie Benutzername D Passwort\* Einloggen

2. Im nächsten Fenster "Lesezeichenleiste" auswählen und speichern über den Button "Fertig"

Login erfolgt mit den gleichen Anmeldedaten, wie im Cockpit.

х

Benutzer: Verkäufer-Nr. (die ersten 4 Ziffern)

Passwort: Persönliches Passwort

Neukunden erfassen

Nach dem Login kann man eine **Neuregistrierung** vornehmen. Über den **Button Teilnahmebedingungen** kann man dem Kunde diese zeigen.

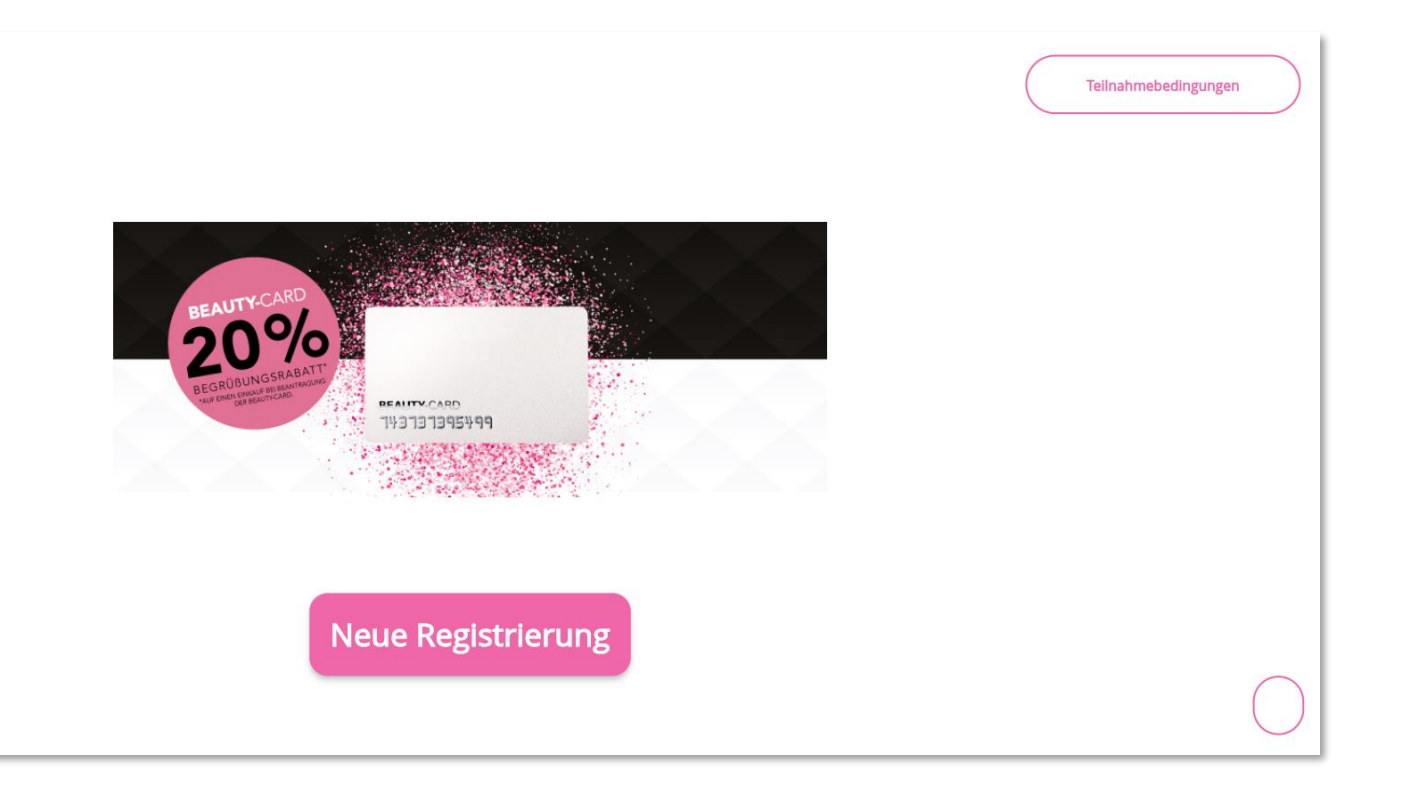

#### Neukunden erfassen

Im folgenden Fenster erneut die Verkäufer Nr. eingeben

| Neues Kundenkonto erstellen<br>Bitte Mitarbeiternummer eingeben. |  |  |  |  |  |  |
|------------------------------------------------------------------|--|--|--|--|--|--|
| Mitarbeiternummer*                                               |  |  |  |  |  |  |
| Weiter                                                           |  |  |  |  |  |  |
| Zurück                                                           |  |  |  |  |  |  |
|                                                                  |  |  |  |  |  |  |

#### Neukunden erfassen

Im folgenden Fenster mit der Erfassung der Kundendaten beginnen:

- Eingabe der Beauty-Card Nummer
- Das Präfix "743737" ist immer voreingestellt…letzten 6 Ziffer <u>dahinter</u> ergänzen
- Ziffern von der Beauty-Card **Vorderseite** ablesen (Achtung! Zahlendreher vermeiden)
- BC-Nr. kann auch gescannt werden mit dem Tablet
  - den kleinen QR-Code etwas länger gedrückt halten
  - Tablet Kamera öffnet sich
  - Barcode auf der Rückseite der neuen Beauty-Card scannen
  - Achtung!! Darauf achten, dass die Nummer richtig angezeigt wird im Feld Kartennummer
  - Im Zweifel BC-Nummer der Karte immer manuell eingeben
- Eine Fehlermeldung erscheint, wenn die BC-Nummer bereits vergeben ist

### Neues Kundenkonto erstellen

Bitte Kartennummer eingeben.

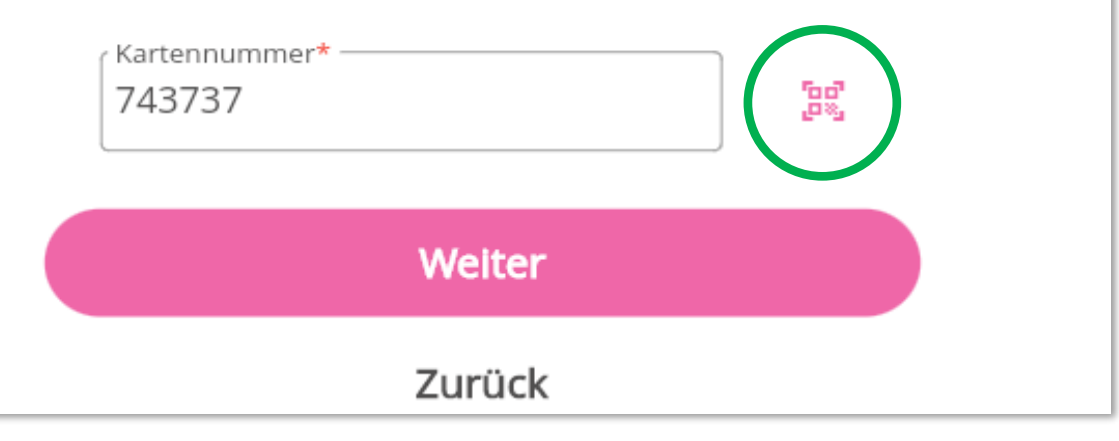

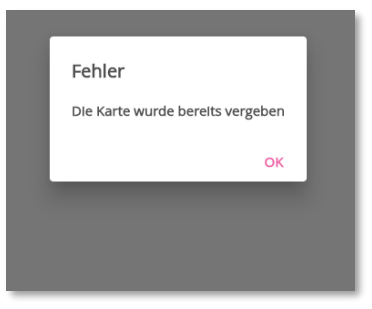

#### Neukunden erfassen

Ab jetzt das Tablet an den Kunden zur Eingabe seiner Daten übergeben.

- Die E-Mail ist kein Pflichtfeld, muss also nicht ausgefüllt werden.
- Schöner ist es aber, die Mailadresse des Kunden zu haben.

| Neues | Bitte E-Mail-Adresse eingeben. | teller |
|-------|--------------------------------|--------|
|       | E-Mail                         |        |
|       | Welter                         |        |
|       | Zurück                         |        |
|       |                                |        |
|       |                                |        |
|       |                                |        |
|       |                                |        |
|       |                                |        |
|       |                                |        |
|       |                                |        |
|       | Weiter ohne E-Mail             |        |

#### Neukunden erfassen

- Die Felder müssen vom Kunden ausgefüllt werden.
- Alle Felder mit Sternchen \* sind Pflichtfelder
- Geburtsdatum immer in diesem Format eingeben TT MM JJJJ...also zB 01/01/2001
- über den Pfeil oben links neben dem Pieper Logo kann man wieder zum vorherigen Fenster zurückkehren

|                         | 5                                |
|-------------------------|----------------------------------|
| Titel                   | Musterstr.                       |
| Geschlecht*<br>Weiblich | Hausnummer*                      |
| Vorname*<br>Maria       | Postleitzahl*<br>12345           |
| Nachname*<br>Test       | Ort*                             |
| Geburtsdatum*01/01/2001 | Einwilligung zur Kontaktaufnahme |
| Vorwahl                 | Post                             |
| E Mail                  | Telefon                          |

#### Neukunden erfassen

- Alle Felder mit Sternchen \* sind Pflichtfelder •
- Gibt der Kunde die richtige IBAN ein, füllen ٠ sich die anderen Felder automatisch
- Der Schalter "Jährliche Abbuchung" muss aktiviert sein
- Über das kleine Informationsfeld werden ٠ dem Kunden weitere Infos zum Sepa-Lastschriftmandat angezeigt

| Neu             | es Kundenł | konto erstellen                                 |
|-----------------|------------|-------------------------------------------------|
| BIC*            |            | Ort*                                            |
| Kreditinstitut* |            | SEPA-Lastschriftmandat<br>Jährliche Abbuchung 🛈 |
|                 |            | Weiter                                          |

#### Seite 22

#### Neukunden erfassen

- Mit klick auf die fett gedruckten Worte, kann sich der Kunde die jeweiligen Infos anzeigen lassen und durchlesen
- Durch Tipp auf das 1. Kästchen werden die Teilnahmebedingungen akzeptiert (Pflichtfeld)
- Der 2. Haken kann, aber muss nicht gesetzt werden
- In jedem Fall brauchen wir die digitale Unterschrift des Kunden, diese führt er mit seinem Finger aus. (Pflichtfeld)
- Das Feld **WEITER** anklicken, damit sind alle Eingaben gespeichert

#### Neues Kundenkonto erstellen

Für die Pieper Beauty Card gelten unsere Teilnahmebedingungen. Diese können Sie auf Wunsch von einem MitarbeiterIn in gedruckter Form zur Verfügung gestellt werden und sind auch auf unserer Website veröffentlicht. Bitte bestätigen Sie, dass Sie unsere <u>Teilnahmebedingungen</u> und <u>Datenschutzerklärung</u> gelesen haben.

□ Ja, ich sichere mir exklusive Vorteile, personalisierte Angebote und weitere News per E-Mail.

| Deine Unterschrift |        | - |
|--------------------|--------|---|
|                    |        |   |
|                    | Weiter |   |
|                    | Zurück |   |

#### Neukunden erfassen

- Der neu registrierte Kunde ist **sofort** im System gespeichert und kann auch über das Cockpit aufgerufen werden
- Auf das Symbol Haus klicken, um weitere Kunden zu registrieren

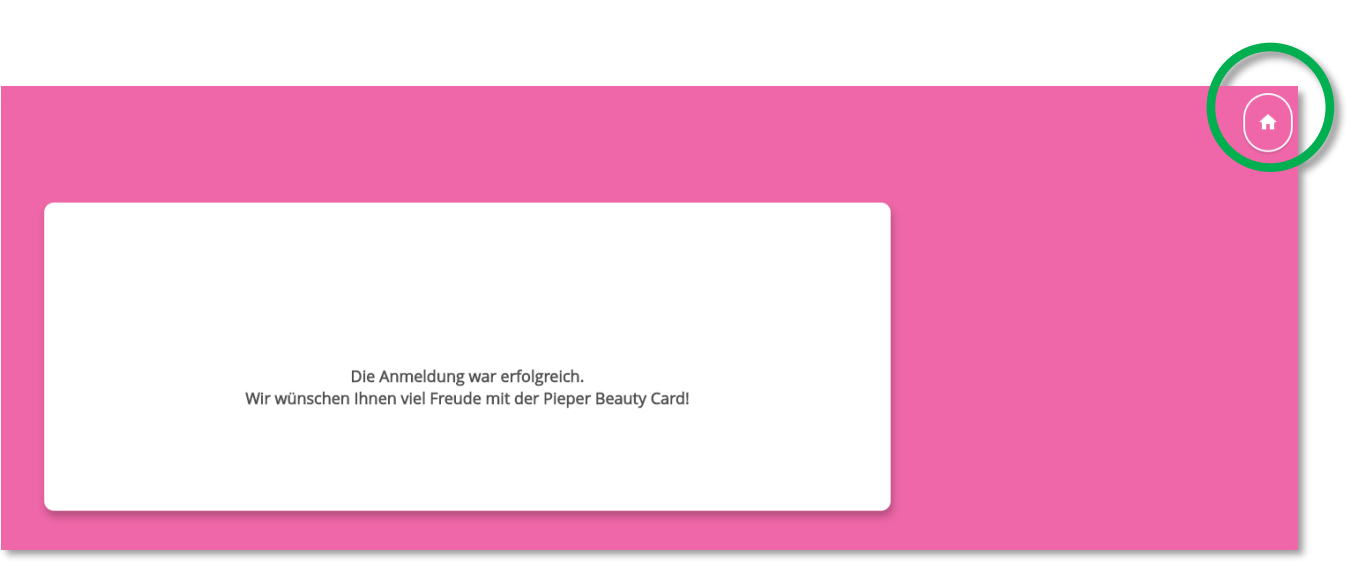

Beauty-Card Verkauf an der Kasse

- Beauty-Card Jahresgebühr 9,50€
- Artikel-Nr in der Kasse: 1000099
- Scan-Code:

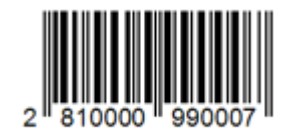

# **Р** <sub>12 колтакт</sub>

Mailprogramm Outlook aktiv nutzen und eine E-Mail schreiben

## Beauty-Card Service Hotline

Montag – Freitag: 08:00 – 20:00 Uhr Samstag: 08:00 – 18:00 Uhr

Mail: service@hhof-beauty-insider.de Telefon: 0 23 23 – 99203 680

1. Instanz bei Fragen zur weißen Beauty-Card + Gutscheinkarte

## Beauty-Card Team

Mail: sarah.scholz@pieper.de Telefon: 0 23 23 – 99203 148

#### Mail: katja.wallach@pieper.de

Telefon: 0 23 23 – 99203 147 (auch per WhatsApp)

2. Instanz bei Fragen zur weißen Beauty-Card + Gutscheinkarte + Beauty-Card gold

## **13 COOKIES LÖSCHEN**

So geht's:

Anleitung für den Browser Chrome:

Internet über den Chrome Browser auf dem Tablet öffnen und 1. über die drei Punkte oben rechts die Einstellungen wählen

Links über den Reiter Datenschutz und Sicherheit die Funktion 2. Browserdaten löschen auswählen

Darauf achten, dass **nur diese drei** Auswahloptionen 3. ausgewählt sind und der Zeitraum auf Gesamte Zeit eingestellt ist. Bestätigen mit Daten löschen.

Jetzt prüfen

Icon für Internet (Chrome) antippen 3 Punkte oben antippen , dann Einstellungen B ▦ Gmail Bilder l Sicherheit 🗙 🚽 C G Chrome | chrome://settings/privac

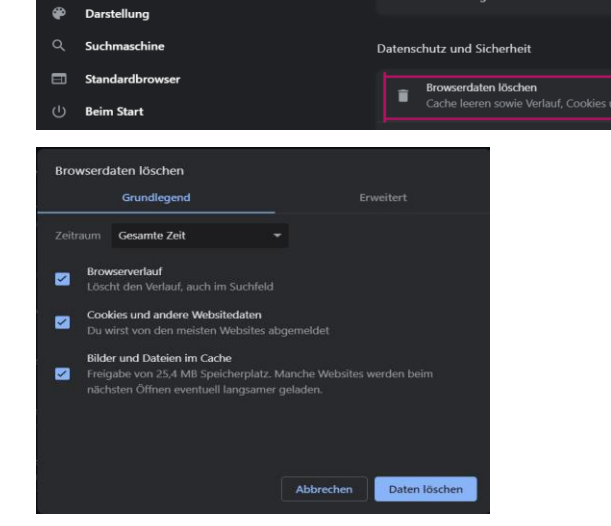

O Einstellungen

Gooale und ich

Leistung

0

Autofill und Passwörte

Datenschutz und Sicherhei

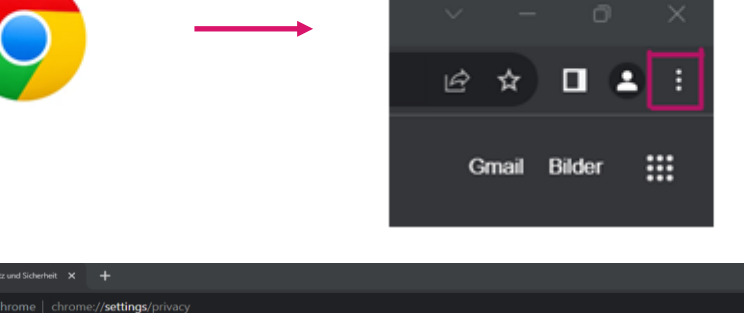

Nein. dank

ungen zu schütze

Chrome kann helfen, dich vor Bedrohungen wie Datenpannen und schädliche

Jetzt starten

Sicherheitsched

## **13 COOKIES LÖSCHEN**

So geht's:

Anleitung für den Browser Microsoft Edge:

1. Internet über den Edge Browser auf dem Tablet öffnen und über die drei Punkte oben rechts die Einstellungen auswählen

2. Links über den Reiter **Datenschutz und Sicherheit** die Funktion **Zu löschende Elemente** auswählen

3. Darauf achten, dass **nur diese vier** Auswahloptionen ausgewählt sind und der Zeitraum auf **Gesamte Zeit** eingestellt ist. Bestätigen mit **Jetzt löschen**.

#### Icon für Internet (Microsoft Edge) 3 Punkte oben antippen, dann Einstellungen

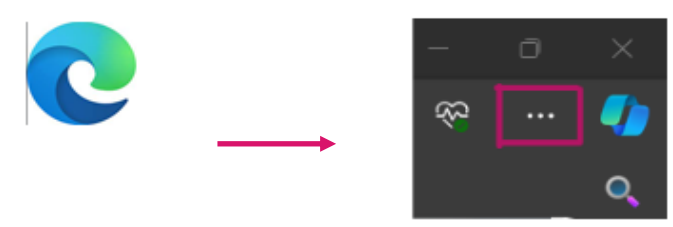

| ellungen                                   | Browserdaten löschen                                                                      |                                     |
|--------------------------------------------|-------------------------------------------------------------------------------------------|-------------------------------------|
|                                            | Hierzu zählen Verlauf, Kennwörter, Cookies und mehr. Nur Daten aus diesem Profil werden g | gelöscht. Verwalten Sie Ihre Daten. |
| rofile                                     | Browserdaten jetzt löschen                                                                | Zu löschende Elemente auswählen     |
| atenschutz, Suche und Dienste              | Wählen Sie aus, was beim Schließen des Browsers gelöscht werden soll.                     |                                     |
| arstellung                                 |                                                                                           |                                     |
| andleiste                                  |                                                                                           |                                     |
| tart, Startseite und neue<br>egisterkarten | Datenschutz                                                                               |                                     |
| eilen, kopieren und einfügen               | Wählen Sie Ihre Datenschutzeinstellungen für Microsoft Edge aus. Weitere Informationen    |                                     |
| ookies und<br>/ebsiteberechtigungen        | "Nicht verfolgen"-Anforderungen (Do not track) senden                                     | •                                   |
| tandardbrowser                             | Zulassen, dass Websites überprüfen, ob Sie Zahlungsmethoden gespeichert haben             | <u> </u>                            |
| ownloads                                   |                                                                                           |                                     |
| amily Safety                               |                                                                                           |                                     |
|                                            |                                                                                           |                                     |

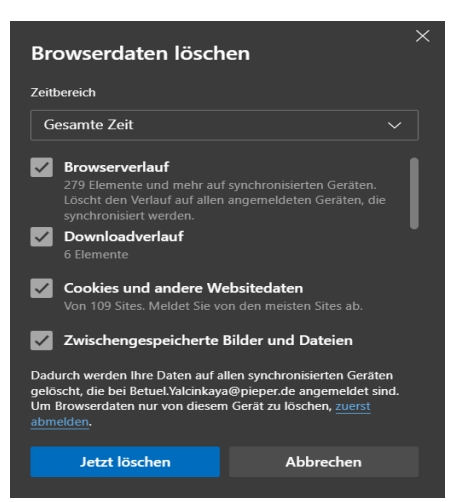

•

# $\mathbb{P}_{_{_{_{14}}}}$

Kundengruppen

: Beauty - Insider = 1.000.000 bis 1.099.999 : Beauty - Card = 200.000 bis 450.000 : Beauty - Card = 450.001 bis 550.000 : HHP Beauty - Insider = 2.000.000 bis 2.099.999 : BVB = 3.000.000 bis 3.000.999 : GC = 10.000 bis 199.999

|             | Beauty-Card (weiß)               | Beauty-Insider         | Hamburger<br>Beauty-Insider | BC gold                                                                 | BVB                           |
|-------------|----------------------------------|------------------------|-----------------------------|-------------------------------------------------------------------------|-------------------------------|
| Datenquelle | CRM DL                           | CRM DL                 | CRM DL                      | Access PP                                                               | anonym                        |
| Karte       | physisch                         | digital                | digital                     | physisch                                                                | physisch                      |
| Kdn.Nr.     | 743737+6-stellig                 | 7-stellig              | 7-stellig                   | K+6-stellig+ 70, 75, 80, 85, 90, 95, 97                                 | 7-stellig                     |
| Nr-kreis    | 743737200000 bis<br>743737550000 | 1000000 bis<br>1099999 | 2000000 bis<br>2099999      | 10000 bis<br>199999                                                     | 3000000 bis<br>3000999        |
| Barcodetyp  | 2of5interl.                      | Code39                 | Code39                      | 2of5interl.                                                             | Code128                       |
| Barcode     | <b>1020031700</b>                | <b>10</b> 100106200    | <b>10</b> 201949500         | 1018032970 oder<br>1018032975 oder<br>1018032980 oder<br>1018032985 etc | <b>10</b> 3000244 <b>8091</b> |
| Rabatt      | kein                             | kein                   | kein                        | 30%, 25%, 20%,<br>15%, 10%, 5% oder 3%                                  | 19,09 %                       |